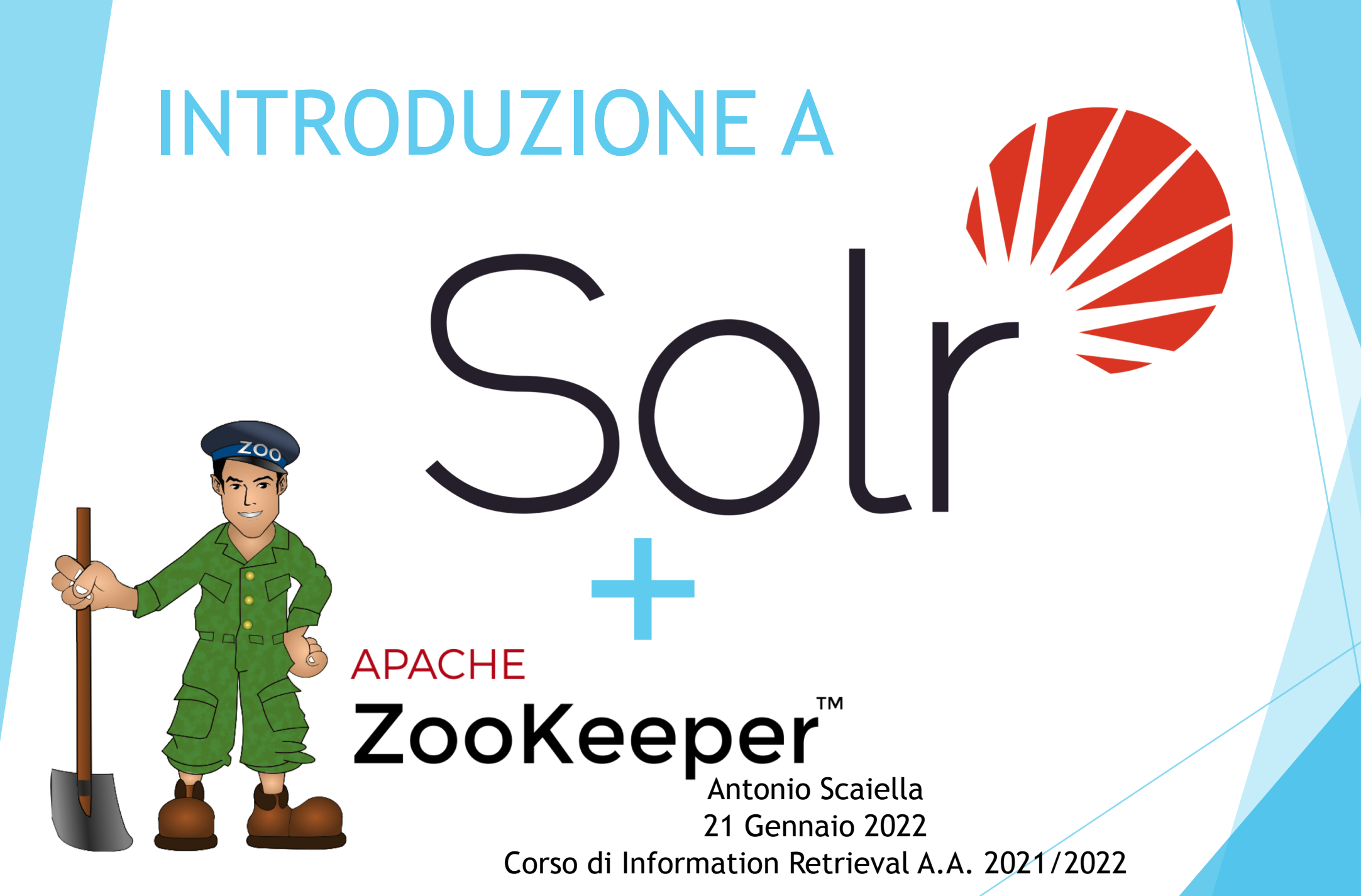

#### AGENDA

- Introduzione ad Apache Zookeeper
  - Cos'è Apache Zookeeper?
  - Caratteristiche
  - Architettura
- Installazione Zookeeper & SolR Cloud mode
  - Download
  - GUI
- Creazione Collection
- Indexing and searching

## **INTRODUZIONE-ZOOKEEPER**

Apache ZooKeeper è un software, di proprietà di The Apache Software Fondation, in grado di fornire supporto per la gestione e la sincronizzazione di sistemi distribuiti

È robusto poiché i dati persistenti sono distribuiti tra più nodi e perchè un *client* (esempio SolR) si connette a uno di essi potendo migrando se un nodo fallisce; fintanto che una rigida maggioranza di nodi Zookeeper funziona, l'insieme di nodi ZooKeeper è attivo. In particolare, un nodo master viene scelto dinamicamente per consenso all'interno dell'ensemble; se il nodo principale cade, il ruolo del master passa a un altro nodo.

## INTRODUZIONE-SOLRCLOUD

Features of Solr Cloud mode

- Fault tollerant
- Optimized for high traffic. (Affidabilità)
- Easy sharding & replication (Scalabilità & Affidabilità )
- Zookeper (Load Balancing)

#### • In poche parole:

Solr Cloud è un sistema in cui i dati sono organizzati in più parti, o frammenti, che possono essere ospitati su più macchine, con repliche che forniscono ridondanza sia per la scalabilità che per la tolleranza agli errori. ZooKeeper aiuta a gestire la struttura generale in modo che sia l'indicizzazione che la ricerca possono essere indirizzate correttamente.

#### INTRODUZIONE

Core & collection

La Collection è un indice logico distribuito su più server. Il Core è quella parte del server che esegue <u>una</u> collection. Nella ricerca non distribuita, il server singolo che esegue Solr può avere più Collection e ciascuna di queste è anche un Core. Quindi la Collection e il Core sono gli stessi se la ricerca non è distribuita.

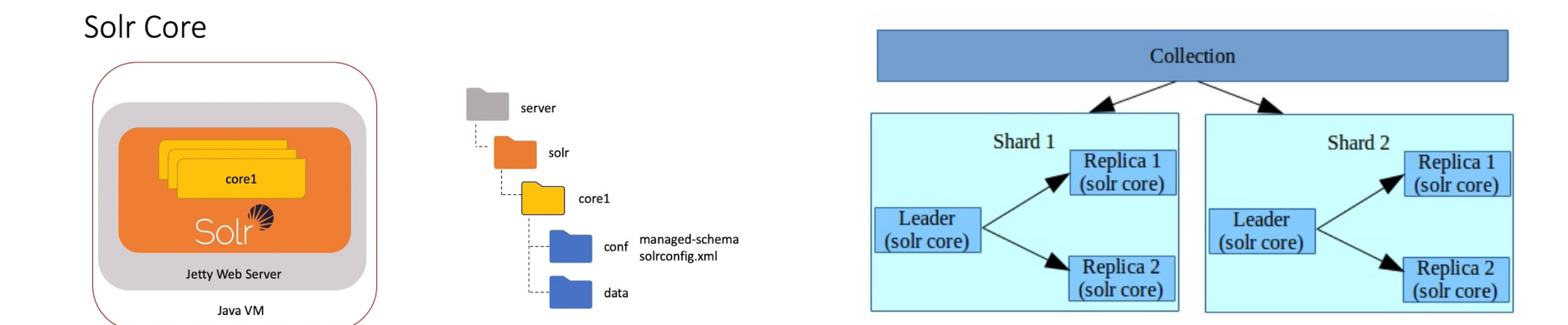

#### INTRODUZIONE

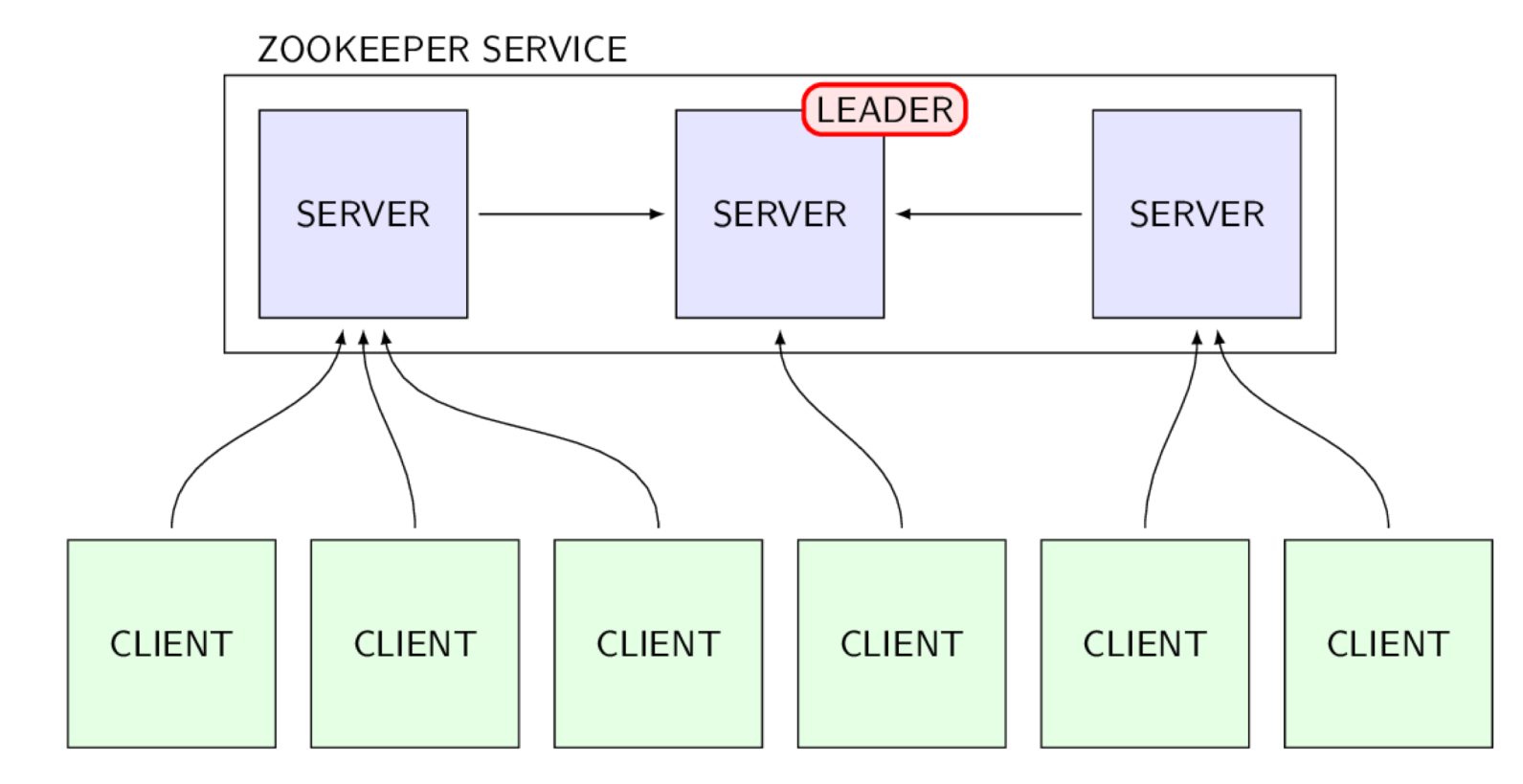

Based on figure from ZooKeeper web ... https://zookeeper.apache.org/doc/current/images/zkservice.jpg

#### INTRODUZIONE

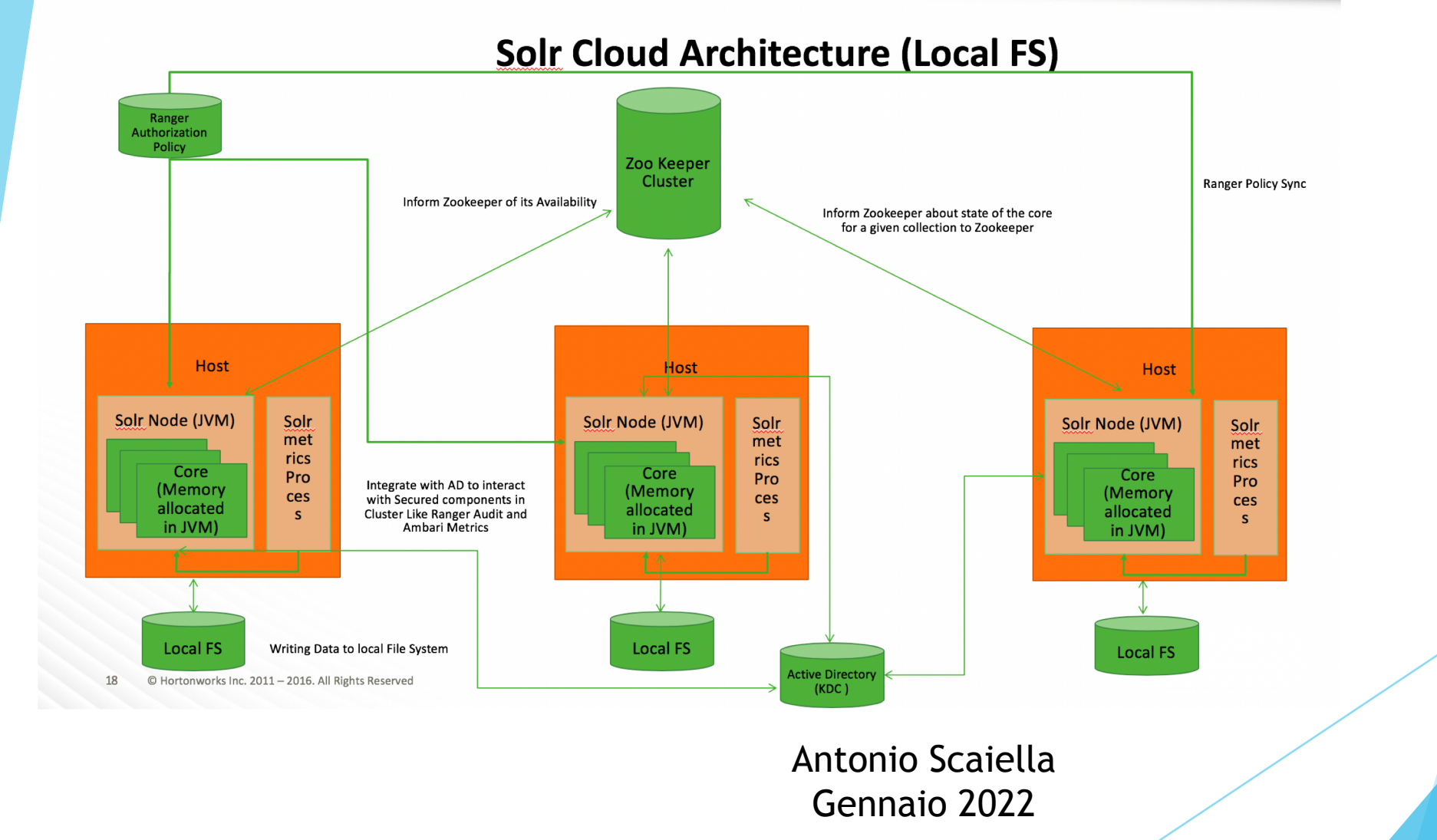

#### INSTALLAZIONE

Download Solr

• Windows

https://solr.apache.org/downloads.html

Scarichiamo

Binary releases: solr-8.11.1.zip

Ed estraiamo il contenuto

• Linux

wget <u>https://dlcdn.apache.org/lucene/solr/8.11.1/solr-8.11.1.tgz</u> tar xvzf solr-8.11.1.tgz

#### INSTALLAZIONE

Download Zookeeper

• Windows

https://www.apache.org/dyn/closer.lua/zookeeper/zookeeper-

3.6.3/apache-zookeeper-3.6.3-bin.tar.gz

Scarichiamo

https://dlcdn.apache.org/zookeeper/zookeeper-3.6.3/apache-zookeeper-

<u>3.6.3-bin.tar.gz</u> ed estraiamo

• Linux

wget <a href="https://dlcdn.apache.org/zookeeper/zookeeper-3.6.3/apache-zookeeper-3.6.3-bin.tar.gz">https://dlcdn.apache.org/zookeeper-3.6.3/apache-zookeeper-3.6.3-bin.tar.gz</a>

tar -xvzf apache-zookeeper-3.6.3-bin.tar.gz

#### CONFIGURAZIONE

- E' opportuno avere sempre un numero dispari >=3 di istanze zookeeper su macchine diverse.
- Il numero di nodi Solr, invece, dipende da quanta replicabilità/scalabilità/affidabilità si vuole garantire.
- Nel nostro caso, per questioni pratiche, andremo a creare sulla stessa macchina 3 istanze di Zookeeper e 3 di Solr in ascolto su porte diverse.
- In uno scenario reale sarebbe opportuno avere, per il nostro caso, almeno 3 macchine e su ognuna di esse configurare una coppia zookeeper/solr.
  - Il massimo sarebbe, sempre per il nostro caso, avere 6 macchine, 3 dedicate a zookeeper e 3 a Solr per garantire il massimo dell'affidabilità

#### CONFIGURAZIONE

- Creiamo una directory "zookeeper" e copiamo al suo interno apache-zookeeper-3.6.3-bin
- All'interno della directory "zookeeper" digitiamo:
  - cp apache-zookeeper-3.6.3-bin/conf/zoo\_sample.cfg apache-zookeeper-3.6.3-bin/conf/zoo1.cfg
  - cp apache-zookeeper-3.6.3-bin/conf/zoo\_sample.cfg apache-zookeeper-3.6.3-bin/conf/zoo2.cfg
  - cp apache-zookeeper-3.6.3-bin/conf/zoo\_sample.cfg apache-zookeeper-3.6.3-bin/conf/zoo3.cfg
  - mkdir data1
  - mkdir data2
  - mkdir data3
  - mkdir logs

## CONFIGURAZIONE FILE ZOO

• Apriamo zoo1.cfg e cancelliamo tutto il contenuto di default e settiamo:

tickTime=2000 initTime=10 initLimit=5 syncLimit=5 clientPort=2181 dataDir=/zookeeper/data1 server.1=ipdellamacchina:2888:3888 server.2=ipdellamacchina:4888:5888 server.3=ipdellamacchina:6888:7888 autopurge.snapRetainCount=3 autopurge.purgeInterval=1

41w.commands.whitelist=mntr,conf,ruok

## CONFIGURAZIONE FILE ZOO2.CFG

• Apriamo zoo2.cfg e cancelliamo tutto il contenuto di default e settiamo:

tickTime=2000 initTime=10 initLimit=5 syncLimit=5 clientPort=2182 dataDir=/zookeeper/data2 server.1=ipdellamacchina:2888:3888 server.2=ipdellamacchina:4888:5888 server.3=ipdellamacchina:6888:7888 autopurge.snapRetainCount=3 autopurge.purgeInterval=1

41w.commands.whitelist=mntr,conf,ruok

## CONFIGURAZIONE FILE ZOO3.CFG

• Apriamo zoo3.cfg e cancelliamo tutto il contenuto di default e settiamo:

tickTime=2000 initTime=10 initLimit=5 syncLimit=5 clientPort=2183 dataDir=/zookeeper/data3 server.1=ipdellamacchina:2888:3888 server.2=ipdellamacchina:4888:5888 server.3=ipdellamacchina:6888:7888 autopurge.snapRetainCount=3 autopurge.purgeInterval=1

41w.commands.whitelist=mntr,conf,ruok

#### **CONFIGURAZIONE LOGS**

- creare "apache-zookeeper-3.6.3-bin/conf/zookeepr-env.sh"
- Al suo interno scrivere: ZOO\_LOG\_DIR="/zookeeper/logs"

ZOO\_LOG4J\_PROP="INFO, ROLLINGFILE"

SERVER\_JVMFLAGS="-Xms2048m -Xmx2048m -verbose:gc -XX:+PrintHeapAtGC -XX:+PrintGCDetails -XX:+PrintGCDateStamps -XX:+PrintGCTimeStamps -XX:+PrintTenuringDistribution -XX:+PrintGCApplicationStoppedTime -Xloggc:\$ZOO\_LOG\_DIR/zookeeper\_gc.log -XX:+UseGCLogFileRotation -XX:NumberOfGCLogFiles=9 -XX:GCLogFileSize=20M"

• In genrelae in ZOO\_LOG\_DIR va impostato il path alla cartella "logs" creata in precedenza

#### **CONFIGURAZIONE MYID**

- Creare in "data1" un file con nome myid senza estensione e al suo interno scrivere 1
- Creare in "data2" un file con nome myid senza estensione e al suo interno scrivere 2
- Creare in "data3" un file con nome myid senza estensione e al suo interno scrivere 3

#### **AVVIO ZOOKEEPER**

- Possiamo ora avviare le tre istanze di zookeeper:
  - bash apache-zookeeper-3.6.3-bin/bin/zkServer.sh start zoo1.cfg
  - bash apache-zookeeper-3.6.3-bin/bin/zkServer.sh start zoo2.cfg
  - bash apache-zookeeper-3.6.3-bin/bin/zkServer.sh start zoo3.cfg

- A questo punto abbiamo 3 istanze di zookeeper che girano sulla stessa macchina.
- In uno scenario reale in cui abbiamo almeno 3 macchine da dedicare a zookeeper possiamo evitare di duplicare i file di configurazione zoo\*.cfg e di creare varie cartelle "data". Inoltre è possibile mettere in ascolto tutte le istanze sulle stesse porte.
- Esempio:

Supponiamo di avere a disposizione tre macchine: 10.5.0.30, 10.5.0.31, 10.5.0.32 Su ogni macchina :

- Creiamo una directory "zookeeper" e copiamo al suo interno apache-zookeeper-3.6.3-bin
- **Digitiamo:**cp apache-zookeeper-3.6.3-bin/conf/zoo\_sample.cfg apachezookeeper-3.6.3-bin/conf/zoo.cfg
- mkdir data
- mkdir logs

#### • Su ogni macchina :

Apriamo zoo.cfg e cancelliamo tutto il contenuto di default e settiamo: tickTime=2000

initTime=10 initLimit=5 syncLimit=5 clientPort=2181 dataDir=/zookeeper/data server.1=10.5.0.30:2888:3888 server.2=10.5.0.31:2888:3888 server.3=10.5.0.32:2888:3888 autopurge.snapRetainCount=3 autopurge.purgeInterval=1 4lw.commands.whitelist=mntr,conf,ruok

Soffermandoci su questa parte di configurazione:

server.1=10.5.0.30:2888:3888
server.2=10.5.0.31:2888:3888
server.3=10.5.0.32:2888:3888

Il numero dopo "server" è l'id della macchina ed è lo stesso numero che inseriremo poi nel file myid.

- Su ogni macchina in base all'id assegnato :
- Creare in "data" un file con nome myid senza estensione e al suo interno scrivere l'id assegnato alla macchina

## AVVIO SOLR CLOUD MODE

Spostiamoci nella directory "solr-8.11.1"
Innanzitutto impostare in in solr-8.11.1/bin/solr.in.sh :
 SOLR\_HOST="ipdellamacchina"
Nota:non scrivere "localhost"

#### Avviamo 3 istanze di solr

- ./bin/solr start -c -z ipdellamacchina1:clientPort1, ipdellamacchina2:clientPort2,ipdellamacchina3:clientPort3 -p 8983 -force
- ./bin/solr start -c -z ipdellamacchina1:clientPort1, ipdellamacchina2:clientPort2,ipdellamacchina3:clientPort3 -p 8984 -force
- ./bin/solr start -c -z ipdellamacchina1:clientPort1, ipdellamacchina2:clientPort2,ipdellamacchina3:clientPort3 -p 8985 -force
   Dove:
- -z indica la lista delle macchine e rispettiva porta che abbiamo inizializzato in precedenza.
- Ipdellamacchina1, ipdellamacchina2, ipdellamacchina3 nel nostro caso saranno uguali, mentre le porte saranno clientPort1:2181, clientPort2:2182, clientPort3:2183

## AVVIO SOLR CLOUD MODE

Nel caso di 3 macchine diverse per solr noi avvieremo su ogni macchina :

- ./bin/solr start -c -z ipdellamacchina1:2181, ipdellamacchina2: ipdellamacchina1:2181, ipdellamacchina3:2181 -p 8983 -force
- Quindi potremo avviare solr sulla porta 8983 per tutte le macchine, i zookeeper saranno in ascolto tutti sulla porta 2181 come discusso nel recap precedente e ciò che cambia è solamente gli ip delle macchine

## **Creazione Collection**

- Da qualsiasi macchina che ospita solr possiamo digitare:
- ./bin/solr create -c mioesempio -s 1 -rf 3
- Dove
  - -s indica il numero di shars desiderati
  - -rf indica il numero di repliche desiderate

## Import Dataset di esempio

- Spostarsi in solr-8.11.1\example\exampledocs
  - java -jar -Dc=mioesempio post.jar \*.xml

#### Modifiche dello schema

Nel caso di sorl in modalità Non cloud le modifiche allo schema o la lista di stopword, sinonimi e in generale tutto ciò che riguarda la configurazione vanno applicate nei file in :

solr-8.11.1\server\solr\mioesempio\conf

Se avviamo, invece, solr in modalità cloud e creiamo la nostra Collection, non troveremo più la configurazione al path sopracitato. Questo perché le configurazioni sono gestite da Zookeeper, quindi le modifiche vanno inviate a Zookeeper.

# Download e aggiornamento della schema

Possiamo verificare la configurazione esistente scaricandola da zookeeper con il comando:

./bin/solr zk downconfig -n mioesempio -d pathdidestinazione -z ipdellamacchina1:clientPort1, ipdellamacchina2:clientPort2,ipdellamacchina3:clientPort3

Ad esempio: bin/solr zk downconfig -n mioeempio -d /opt/downlaod -z 10.5.0.31:2181,10.5.0.31:2181,10.5.0.31:2181

## Download e aggiornamento dell schema

Dopo aver modificato la configurazione, secondo le nostre necessità, possiamo fare upload nel seguente modo:

• Da una delle macchine Solr spostiamoci nella directory: solr-8.11.1/server/scripts/cloud-scripts

e digitiamo il comando:

./zkcli.sh -zkhost [host\_macchina\_zookeeper] -cmd upconfig -confdir
[pathDellaConfigurazione] -confname mioesempio

dove [host\_macchina\_zookeeper] è l'indirizzo di una delle macchine che ospita Zookeeper e [pathDellaConfigurazione] è la cartella conf. Ad esempio:

./zkcli.sh -zkhost 10.5.0.31 -cmd upconfig -confdir /opt/configurazione/conf/ -confname mioesempio

#### Aggiungere Documenti con la Solr Web Interface

| Solr              | Request-Handler (qt)<br>/update   |
|-------------------|-----------------------------------|
|                   | Document Type                     |
| 🙈 Dashboard       | JSON ~                            |
| 📄 Logging         | Document(s)                       |
| 🅵 Security        | {<br>"id" : "44",                 |
| 📑 Core Admin      | "name" : "Antonio",<br>"age" : 27 |
| [ Java Properties | "Designation" : "Manager",        |
| 📄 Thread Dump     | "Location" : "Hyderabad",<br>},   |
| mioesempio 🔹      | {<br>"id" : "45",                 |
| 1 Overview        | "name" : "Robert",                |
| 🝸 Analysis        | Commit Within                     |
| 🔄 Dataimport      | 1000                              |
| 🗇 Documents       | Overwrite<br>true                 |
| 📴 Files           | Submit Document                   |
| 🔳 Ping            |                                   |